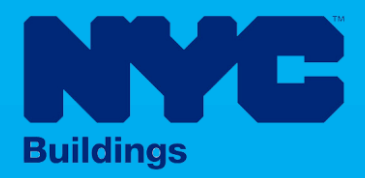

# **INDUSTRY PORTAL STEP-BY-STEP GUIDE**

# How to File a Job Level Determination

The following Step-by-Step Guide will outline the steps applicable to completing a Job Level Determination in DOB NOW: Build.

**HELPFUL LINKS** 

YouTube.com/DOBNOW

NYC.gov/DOBNOWINFO

NYC.gov/DOBNOWHELP

@NYCBuildings

DOB

BUILD

NOW

IMG

#### Contents

| Overview                             | 2 |
|--------------------------------------|---|
| SYSTEM GUIDELINES                    | 3 |
| Requesting a Job Level Determination | 4 |

#### **Overview**

This step-by-step guide will provide applicants with a systematic understanding of how to complete a Job Level Determination or Appeal request in DOB NOW: *Build*. The DOB NOW: *Build* system is an all-inclusive, integrated system for Job Filings, permits, and submitting requests. DOB NOW: *Build* is a one-stop-shop (System).

#### **Requirements**

- Determinations must be filed on a specific **Job**.
- A Job Level Determination request cannot be initiated if a DOB NOW Job Filing is in any of the following statuses:
  - o CO Issued
  - Filing Withdrawn
  - Full Demolition Signed Off
  - LOC Issued
  - On Hold Applicant of Record Withdrawn
  - On Hold Pending Withdrawal of Applicant of Record
  - On Hold Pending Supersede of Applicant of Record
- If the job is a **BIS** Job, the Job Level Determination can be initiated from **any status except LOC** Issued or CO issued.
- **Only one** Determination or Appeal Request may be filed on a Job Number.
- The Job Filing must be **Standard Plan** Review.
- Requests can be submitted by the Job Filing Applicant of Record or Alternate Contact on the Determination or Appeal Request.
- There is a fee for Job Level Determinations or Appeals. The fee does not apply to 1, 2, or 3
   Family Houses. Nonprofit organizations, Government Owners, and HPD Affordable Housing is also exempt from these fees.
  - Determination : **\$1,000**
  - Appeal of Determination: **\$2,500**
  - Second Appeal of Determination: \$2,500
  - o BSA Review: No fee

#### SYSTEM GUIDELINES

- 1. Fields with a red asterisk (\*) are required and must be completed.
- 2. Grayed-out fields are Read-Only or are auto-populated by the system.
- 3. Depending on the size of your screen or browser you may have to use the scroll bar to view more options or full fields.

| Enter email/use  | ername           | Select:             |                      |                           |     |
|------------------|------------------|---------------------|----------------------|---------------------------|-----|
| iling Representa | tive Information |                     |                      |                           |     |
| + Add Repres     | sentative        |                     |                      |                           |     |
| First Name       | Last Name        | Email               | <b>Business Name</b> | <b>Business Telephone</b> | Act |
| ADAM             | JOE2             | AJOETEST2@GMAIL.COM | AJ2                  | (201) 222-3333            | C   |
|                  |                  |                     |                      |                           |     |

#### **ADDITIONAL HELP & INFORMATION**

- 1. Video Tutorials: DOB NOW YouTube Channel: <u>https://www.youtube.com/user/NYCBUILDINGS</u>
- 2. Presentations & Sessions: <u>https://www1.nyc.gov/site/buildings/industry/dob-now-training.page</u>

### Log into DOB NOW: Build

Follow the steps below to access DOB NOW: *Build* and initiate a Job Level Determination.

| Step | Action         |                                                                                                    |
|------|----------------|----------------------------------------------------------------------------------------------------|
|      | Note           | <ul> <li>In order to log in to DOB NOW, you must be registered for eFiling.</li> <li>Additionally, DOB recommends that you turn off pop-up blockers to successfully navigate within DOB NOW.</li> <li>For Step-by-Step instructions, please submit a question to www.nyc.gov/dobnowhelp or refer to the following links:</li> <li>How to Register for eFiling:<br/>https://www1.nyc.gov/assets/Buildings/pdf/registration_tip_owners.pdf</li> <li>How to Turn Off Pop-up Blockers: https://www1.nyc.gov/assets/Buildings/pdf/allow_pop-up_blockers.pdf</li> </ul> |
|      |                | up_blockers.pdf                                                                                                    |
| 1.   | Access         | the Internet.                                                                                                    |
| 2.   | Enter <u>v</u> | www.nyc.gov/dobnow in the URL field at the top of the browser window.                                                                                                    |
| 3.   | Press E        | nter on your keyboard.                                                                                                    |

| Step | Action                                                                                                    |                                                                                                    |
|------|----------------------------------------------------------------------------------------------------|----------------------------------------------------------------------------------------------------|
|      | The DOB Login page displays.                                                                                                    |                                                                                                    |
|      | NVC Buildings                                                                                                    | 311 Search all NYC.gov websites                                                                                                    |
|      | DOB         DOB NOW           NOW         NYC Department of Buildings Self-service for online Permits, Appointments and Applications                                                                                                    |                                                                                                    |
|      | D08         D08         D08         D08         D08         BIS         D08           NOW         BUILD         BADUL DOB NOW         FAQS   RESOURCES         FAQS   RESOURCES         FAQS   RESOURCES         FAQS   RESOURCES         BIS         Contact DOB Help Form | Login to DOB NOW to submit Jobs, Filings &<br>Applications<br>Enter your eFiling or DOB NOW:<br>Licensing account information                                                                                                    |
|      | Search the Public Portal     FAQS   USER MANUAL                                                                                                    | Email                                                                                                    |
|      | Address Borough, Block, Lot BIN                                                                                                    | Password                                                                                                    |
|      | Device                                                                                                    | Login<br>To use DOB NOW. Build or Safety register for an<br>efiling account here. To reset your efiling password,<br>click here.<br>Elevator Agency. Gas Work Qualification, Journeyman<br>or Wielder applicants only – click here to create a new<br>DOB NOW. Licensing profile. To change your DOB |
|      | Additional Tools                                                                                                    | NOW profile password, click here.                                                                                                    |
|      |                                                                                                    | Need more help? Contact us.                                                                                                    |

| Step | Action                                                                                                    |
|------|----------------------------------------------------------------------------------------------------|
| 4.   | Enter your <b>Email</b> and <b>Password</b> .                                                                                                    |
|      | Login to DOB NOW to submit Jobs, Filings &<br>Applications<br>Enter your eFiling or DOB NOW:                                                                                                    |
|      | Email<br>build049@buildings.nyc.gov                                                                                                    |
|      | Password                                                                                                    |
|      | Cogin     To use DOB NOW: Build or Safety, register for an     eFiling account here. To reset your eFiling password,     click here.     Elevator Agency, Gas Work Qualification, Journeyman     or Welder applicants only – click here to create a new     DOB NOW: Licensing profile. To change your DOB     NOW profile password, click here. |
|      | Need more help? Contact us.                                                                                                    |
| 5.   | Click Login.                                                                                                    |
|      | ■ Login<br>To use DOB NOW: Build or Safety, register for an<br>eFiling account here. To reset your eFiling password,<br>click here.                                                                                                    |

| Step  | Action     |                                                                                                    |  |
|-------|------------|----------------------------------------------------------------------------------------------------|--|
| 6.    | The DOB    | NOW Welcome page displays.                                                                                                    |  |
|       |            | NVC buildings 311 Search all NVCpov websites                                                                                                    |  |
|       | NOW        | DOB NOW Welcome, FIRSTNAME FIRSTNAME BUILDWSBRUCOME, FIRSTNAME FIRSTNAME ULIDWSBRUCOMES, NOC GOV NeedHelp? Sign Out                                                                                                    |  |
|       |            | Welcome! DOB NOW provides robust online accounts, making it easier to submit applications, make payments, schedule appointments, check the status of an application or inspection, pull permits, and make renewals.                                                                       |  |
|       |            | Elevator, Gas Work Qualification, Journeyman and Welder Applications, Renewals, Reissue and Change Requests are available under DOB NOW: Licensing.                                                                                                    |  |
|       |            | Boiler, Elevator, Energy (Building Emissions), Parking Structures and Facade Compliance Filings; COVID-19 Safety Guidance Stop Work Order Rescission Requests; Closed Site Notifications, Boiler and Elevator Violation Payments and Waiver Requests are available under DOB NOW; Safety. |  |
|       |            | New Building. Alteration-CO, Alteration. Full Demolition, Limited Alteration, Place of Assembly. Cranes. BIS Schedule of Occupancy and Certificate of Occupancy filings are available under DOB NOW: Build.                                                                               |  |
|       |            | Certificate of Correction Review Requests to the Administrative Enforcement Unit (AEU), Civil Penalty Review Requests (L2), New and Renewal License Applications and Records Requests are available under BIS Options.                                                                    |  |
|       |            | Get started by selecting a module below.                                                                                                    |  |
|       |            | DOB<br>NOW<br>BUILD<br>BUILD                                                                                                    |  |
|       |            |                                                                                                    |  |
| You a | re now log | gged into DOB NOW. Continue to the <b>Requesting a Job Level Determination</b> step by step.                                                                                                    |  |

## **Requesting a Job Level Determination**

Follow the steps below to request a Job Level Determination or Appeal.

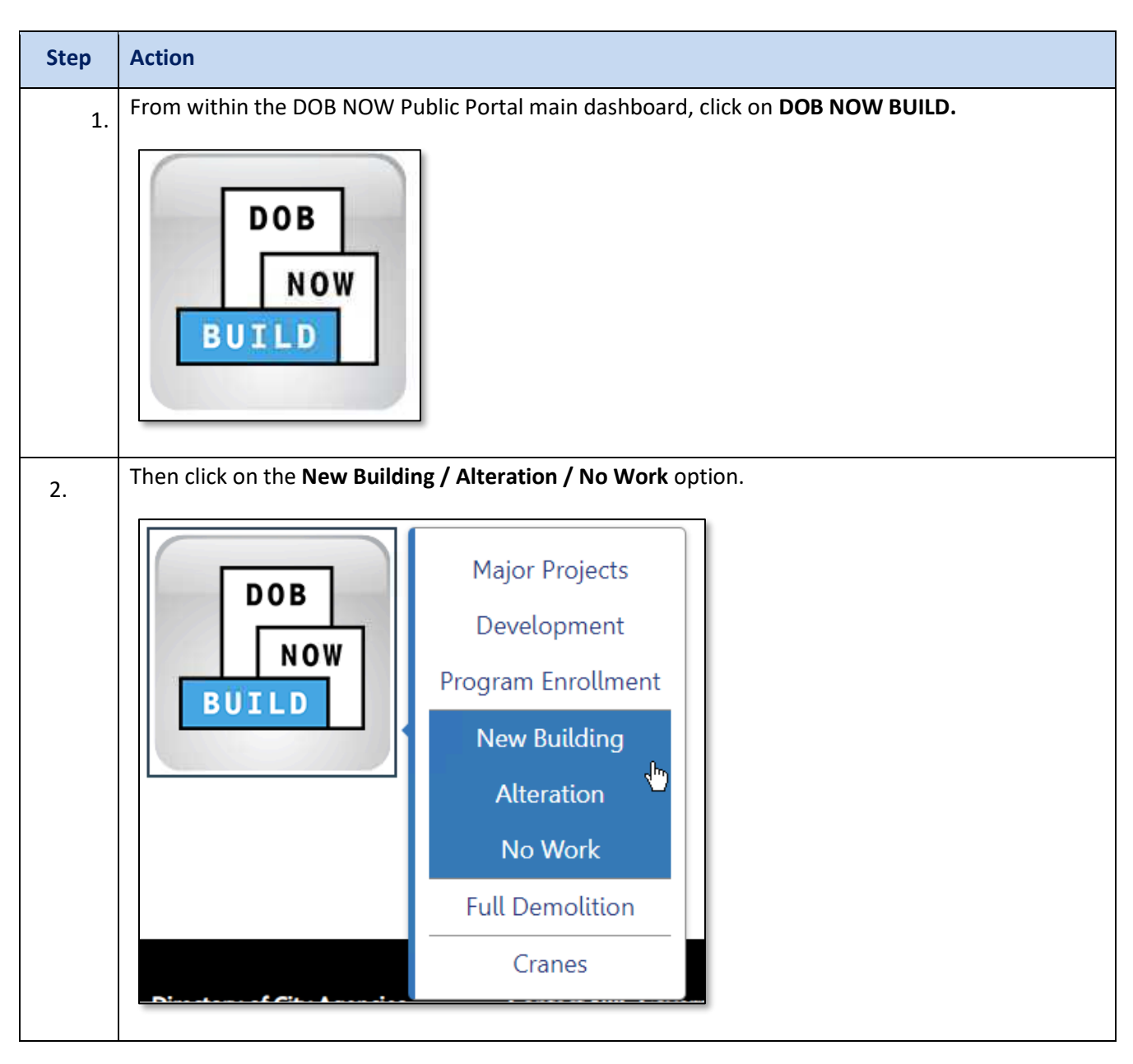

| Step | Action                                                                                                    |
|------|----------------------------------------------------------------------------------------------------|
| 3.   | Click the + Determinations menu and choose Determination.                                                                                                    |
|      | + Landmark Fee Payment + Determinations Search                                                                                                    |
|      | Pre-Determination                                                                                                    |
|      | Determination                                                                                                    |
|      | Appeal                                                                                                    |
|      | Modified Date WorkType(s) Addr                                                                                                    |
| 4.   | <ul> <li>For Determination Type select the appropriate Determination Sub Type (Job Level).</li> <li>Enter the appropriate Job Filing number, then click Proceed.</li> </ul> |
|      | New Determinations Request                                                                                                    |
|      | Select Determination Sub Type:*                                                                                                    |
|      | Objection Determination Job Determination                                                                                                    |
|      | For DOB NOW jobs, use format M0000001-I1. For BIS jobs, use format 123456789-01.                                                                                            |
|      |                                                                                                    |
|      | Proceed Cancel                                                                                                    |

| Step | Action                                                                                                    |                                                                                                    |                                                                                                    |
|------|----------------------------------------------------------------------------------------------------|----------------------------------------------------------------------------------------------------|----------------------------------------------------------------------------------------------------|
| 5.   | <ul> <li>Fill in the necessary informa</li> <li>Stakeholders (Appl<br/>Contact)</li> <li>Determination Det</li> <li>Description of Required</li> <li>Click Save.</li> </ul> | ation for the following section<br>icant will be auto filled; ente<br>ails<br>uest                      | ons on the <b>General Information</b> tab:<br>er information for required Additional                                |
|      | General Information<br>Request Details                                                                                                    | General Information                                                                                     |                                                                                                    |
|      | Statements & Signatures                                                                                                    | Request Number<br>Not Yet Issued<br>Determination Type<br>Determination<br>Review Type<br>Determination | Determination Status<br>Pre-filing<br>Determination Sub Type<br>Job Filing<br>Associated Job Number<br>B00439170-S1 |
|      |                                                                                                    | Stakeholders<br>Determination Details<br>Description of Request                                         |                                                                                                    |
| 6.   | Click OK to the Notification Notification Determination Request                                                                                                    | window.<br>has been saved.                                                                              | ×                                                                                                    |

| 🖺 Save 📄 Submit                                                                                                    |                                                                                                    |       |
|----------------------------------------------------------------------------------------------------|----------------------------------------------------------------------------------------------------|-------|
| DA00006211                                                                                                    | Request Details                                                                                                    |       |
| General Information                                                                                                    | Request Details*                                                                                                    |       |
| Documents                                                                                                    | Request for 1-3 family dwelling?* O Yes O No                                                                                                    |       |
| Statements & Signatures                                                                                                    | Enter a Short Description of Determination*                                                                                                    |       |
|                                                                                                    | Determination Description                                                                                                    |       |
|                                                                                                    | 50 characters remaining                                                                                                    |       |
|                                                                                                    |                                                                                                    |       |
|                                                                                                    | Construction Code*                                                                                                    |       |
|                                                                                                    | Construction Lode Year*     Construction Lode Section*       2022     V                                                                                                    |       |
|                                                                                                    |                                                                                                    |       |
|                                                                                                    |                                                                                                    |       |
|                                                                                                    | Electrical Code Electrical Code Year Electrical Code Year                                                                                                    |       |
|                                                                                                    | Electrical Code  Electrical Code Year Electrical Code Section Select Code Year:                                                                                                    |       |
|                                                                                                    | Electrical Code Year Electrical Code Year Select Code Year:                                                                                                    |       |
|                                                                                                    | Electrical Code Electrical Code Year Select Code Year:                                                                                                    | onto  |
| On the Docum                                                                                                    | Electrical Code Vear<br>Select Code Vear:                                                                                                    | ents. |
| On the Docum                                                                                                    | Electrical Code Year<br>Select Code Year<br>ents tab, click +Add Document to upload the necessary docum                                                                                                    | ents. |
| On the Docum                                                                                                    | Electrical Code Vear<br>Select Code Vear:                                                                                                    | ents. |
| On the Docum                                                                                                    | Electrical Code Year<br>Select Code Year:                                                                                                    | ents. |
| On the Docum                                                                                                    | Electrical Code Vear<br>Setect Code Vear<br>ents tab, click +Add Document to upload the necessary docum<br>Submit<br>Documents                                                                                                    | ents. |
| On the Docum                                                                                                    | Electrical Code Year:                                                                                                    | ents. |
| On the Docum                                                                                                    | ents tab, click +Add Document to upload the necessary docum  Submit  490  Add Documents                                                                                                    | ents. |
| On the Docum          On the Docum         Save         DA00002         General Inform                                                                                                    | Electrical Code Year:<br>Select Code Year:<br>Electrical Code Section<br>Electrical Code Section<br>Electrical Code Section<br>Electrical Code Section<br>Electrical Code Section<br>Electrical Code Section<br>Electrical Code Section<br>Electrical Code Year:<br>Electrical Code Year:<br>Electrical C | ents. |
| On the Docum On the Docum On th | Electrical Code Vear       Electrical Code Section         Sents tab, click +Add Document to upload the necessary docum         Submit         490         nation         uest         Actions         Document Name                                                                                                    | ents. |

| Step | Action                                                                                                    |
|------|----------------------------------------------------------------------------------------------------|
| 9.   | Name the Document and choose the appropriate <b>Document Type</b> . Browse to the document, click <b>Choose File,</b> and lastly click the <b>Upload</b> button. |
|      | If <b>Yes</b> was selected in response to the " <b>For HPD Affordable Housing?</b> " question, the applicant is required to upload the HPD Document.             |
|      | If Yes was selected in response to the "Fee Exempt?" question, the Applicant must upload proof.                                                                  |
|      | Upload Document                                                                                                    |
|      | Document Name*                                                                                                    |
|      | New Doc                                                                                                    |
|      | Document Type*                                                                                                    |
|      | Additional Supporting Document                                                                                                    |
|      | Document Choose File Accela ELP1 030416.pdf                                                                                                    |
|      | Upload Cancel                                                                                                    |
| 10.  | Click <b>OK</b> to the Notification window.                                                                                                    |
|      | Notification ×<br>Document has been uploaded.                                                                                                    |
|      | OK                                                                                                    |

| Step | Action                                                                                                    |
|------|----------------------------------------------------------------------------------------------------|
| 11.  | On the Statements and Signatures tab the <b>Applicant of Record</b> must check the box in the <b>Applicant Attestation</b> section then click <b>Save</b> and then <b>Submit</b> .                                                                              |
|      | Save Submit                                                                                                    |
|      | DA00005373 Applicant Attestation*                                                                                                    |
|      | General Information         Request Details         Documents         Statements & Signatures                                                                                                    |
|      | Name* ADAM JOE2 (Electronically Signed)                                                                                                    |
| 12.  | Click Save then click Submit.                                                                                                    |
|      | Save Submit                                                                                                    |
| 13.  | Using the navigation bar at the top of the window, click the <b>Next</b> button to go to the last page.                                                                                                    |
|      | ≪ Previous Next » Q Zoom Q Zoom 100% ✓                                                                                                    |
| 14.  | At the bottom of the last page, click the <b>checkbox</b> and then click the <b>File</b> button to complete the process.                                                                                                    |
|      | I understand and agree that by personally clicking on the box at left I am electronically signing this application and expressing my agreemer understand that this electronic signature shall have the same validity and effect as a signature affixed by hand. |
|      | Name BUILD 139 Date 04/06/2023 (Electronically Signed)                                                                                                    |
|      |                                                                                                    |

To view the Response Document, from the Determinations & Appeals dashboard click on the **Burger** icon located within the side bar located on the left side of the screen and then select **Determinations & Appeals**.

|         | Projects                                                    | ~            |
|---------|-------------------------------------------------------------|--------------|
|         | Major Projects Development<br>Program Enrollment            |              |
|         | Jobs                                                        | $\sim$       |
| <u></u> | Job Filings                                                 |              |
|         | Occupancy                                                   | ~            |
|         | BIS Schedule of Occupancy                                   |              |
|         | Certificate of Occupancy                                    |              |
|         | Permits                                                     | ~            |
|         | Work Permits                                                |              |
|         | After Hours Variance (AHV)                                  |              |
|         | Requests                                                    | ~            |
|         | Second Plan Review/Objection<br>Board of Standards and Appe | ns to<br>als |
|         | Determinations & Appeals                                    |              |
|         | Elevators Sign Off                                          |              |
|         | Energy Submission                                           |              |
|         | Letter of Completion                                        |              |
|         | PA Certificate of Operation                                 |              |
|         | Site Safety Requests                                        |              |
|         | Site Safety Release Requests                                |              |
|         | Tenant Protection Plan                                      |              |

 $(\mathbf{i})$ 

| Dete            | ermination                                                                                                    | s & Appeals                                                                  |                                                                             |                                                                                                    |                                                                            |                                                              |                                                                                                    |                                                                                                    |
|-----------------|----------------------------------------------------------------------------------------------------|------------------------------------------------------------------------------|-----------------------------------------------------------------------------|----------------------------------------------------------------------------------------------------|----------------------------------------------------------------------------|--------------------------------------------------------------|----------------------------------------------------------------------------------------------------|----------------------------------------------------------------------------------------------------|
| © Ref           |                                                                                                    |                                                                              |                                                                             |                                                                                                    |                                                                            |                                                              |                                                                                                    |                                                                                                    |
| View            | Filing Action                                                                                                    | Request Number                                                               | <ul> <li>Determination Type</li> </ul>                                      | Oetermination Sub Type                                                                                        | Objections Related To                                                      | Determination Cla                                            | is v Review Type v                                                                                    | Determination Status                                                                                                    |
|                 |                                                                                                    |                                                                              |                                                                             |                                                                                                    |                                                                            |                                                              |                                                                                                    |                                                                                                    |
| G               | Select Action:                                                                                                    | DA00005373                                                                   | Determination                                                               | Job Filing                                                                                                    | Not Applicable                                                             | ZRD1                                                         | Determination                                                                                         | Pre-Filing                                                                                                    |
| G               | Select Action:                                                                                                    | DA00005372                                                                   | Determination                                                               | Job Filing                                                                                                    | Not Applicable                                                             | ZRD1                                                         | Determination                                                                                         | Pre-Filing                                                                                                    |
| G               | Select Action:                                                                                                    | <ul> <li>DA00005369</li> </ul>                                               | Determination                                                               | Job Filing                                                                                                    | Not Applicable                                                             | ZRD1                                                         | Determination                                                                                         | Pre-Filing                                                                                                    |
|                 | Select Action:                                                                                                    | DA00005362                                                                   | Determination                                                               | Job Filing                                                                                                    | Not Applicable                                                             | ZRD1                                                         | Determination                                                                                         | Review Complete - Approved                                                                                                    |
|                 | Select Action:                                                                                                    | <ul> <li>DA00005266-A2</li> </ul>                                            | Appeal                                                                      | Job Filing                                                                                                    | Not Applicable                                                             | ZRD1                                                         | Second Appeal of Determination                                                                        | Review Complete - Approved V                                                                                                    |
| G               | Select Action:                                                                                                    | DA00005266-A1                                                                | Appeal                                                                      | Job Filing                                                                                                    | Not Applicable                                                             | ZRD1                                                         | Appeal of Determination                                                                               | Review Complete - Approved V                                                                                                    |
| G               | Select Action:                                                                                                    | <ul> <li>DA00005266</li> </ul>                                               | Determination                                                               | Job Filing                                                                                                    | Not Applicable                                                             | ZRD1                                                         | Determination                                                                                         | Review Complete - Denied                                                                                                    |
| G               | Select Action:                                                                                                    | DA00005173-A3                                                                | Appeal                                                                      | Job Filing                                                                                                    | Not Applicable                                                             | ZRD1                                                         | Second Appeal of Determination                                                                        | Review Complete - Denied                                                                                                    |
| G               | Select Action:                                                                                                    | <ul> <li>DA00005173-A2</li> </ul>                                            | Appeal                                                                      | Job Filing                                                                                                    | Not Applicable                                                             | ZRD1                                                         | Appeal of Determination                                                                               | Review Complete - Denied                                                                                                    |
| C               | Select Action:                                                                                                    | DA00005173                                                                   | Determination                                                               | Job Filing                                                                                                    | Not Applicable                                                             | ZRD1                                                         | Determination                                                                                         | Review Complete - Denied                                                                                                    |
| The f<br>butto  | filing w<br>on whie                                                                                                    | ill open. I<br>ch will all                                                   | ocated wit                                                                  | thin the tool<br>r to view an                                                                                 | bar of the<br>d print the                                                  | filing will<br>response                                      | be the <b>Print Resp</b><br>document.                                                                 | oonse Docun                                                                                                    |
| The f<br>butto  | filing w<br>on whie                                                                                                    | ill open. I<br>ch will all                                                   | ocated wit                                                                  | thin the tool<br>r to view an                                                                                 | bar of the<br>d print the                                                  | filing will<br>response                                      | be the <b>Print Resp</b><br>document.                                                                 | oonse Docum                                                                                                    |
| The f           | filing w<br>on which<br>Pre-filing                                                                                                    | ill open. I<br>ch will all                                                   | ocated wit                                                                  | thin the tool<br>r to view an                                                                                 | bar of the<br>d print the<br>Review In Progress                            | filing will<br>response                                      | be the <b>Print Resp</b><br>document.                                                                 | oonse Docum                                                                                                    |
| The f           | filing w<br>on whice<br>Pre-filing<br>minations and R<br>tion that was ra                                                                                                    | ill open. I<br>ch will all<br>Pre-Determinations re<br>ised by the DOB duri  | cocated with<br>ow the use                                                  | thin the tool<br>r to view an<br>ed to receive an official opin                                               | bar of the<br>d print the<br>Review In Progress                            | filing will<br>response                                      | De the <b>Print Resp</b><br>document.<br>Revi                                                         | ew Complete - Approved With C                                                                                                    |
| The f           | filing w<br>on white<br>Pre-filing<br>minations and f<br>tion that was ra                                                                                                    | ill open. I<br>ch will alle<br>Pre-Determinations re<br>ised by the DOB duri | Located with<br>Dow the use                                                 | thin the tool<br>r to view an<br>ed to receive an official opi                                                | bar of the<br>d print the<br>Review In Progress                            | filing will<br>response                                      | De the <b>Print Resp</b><br>document.<br>Rev<br>construction codes or the Zoning Reso                 | ew Complete - Approved With C<br>plution, or to challenge a tech                                                                           |
| The f<br>butto  | filing w<br>on white<br>Pre-fling<br>minations and f<br>tion that was ra<br>we Submit                                                                                                    | ill open. I<br>ch will all<br>Pre-Determinations re<br>ised by the DOB durt  | Located with<br>Dow the use<br>rquests are only to be us<br>ng plan review. | thin the tool<br>r to view an<br>ed to receive an official opin                                               | bar of the<br>d print the<br>Review In Progress                            | filing will<br>response                                      | De the <b>Print Resp</b><br>document.                                                                 | ew Complete - Approved With C<br>olution, or to challenge a tech                                                                           |
| The f<br>butto  | filing w<br>on white<br>Pre-fling<br>minations and f<br>tion that was ra<br>w<br>w<br>Submit<br>00005266-7<br>al Information                                                                                                    | ill open. I<br>ch will alle<br>Pre-Determinations re<br>ised by the DOB duri | Located with<br>Dow the use<br>rquests are only to be us<br>ng plan review. | thin the tool<br>r to view an<br>ed to receive an official opin                                               | bar of the<br>d print the<br>Review In Progress                            | filing will<br>response<br>interpretation of NYC             | oe the <b>Print Resp</b><br>document.<br>Revi<br>construction codes or the Zoning Reso                | ew Complete - Approved With C<br>Pulution, or to challenge a tech                                                                          |
| Deter<br>object | filing w<br>on whie<br>Pre-fling<br>minations and f<br>tion that was ra<br>we Submit<br>00005266-7<br>al Information<br>est Details                                                                                                    | ill open. I<br>ch will alle<br>Pre-Determinations re<br>Ised by the DOB duri | equest Information                                                          | thin the tool<br>or to view and<br>ed to receive an official opti<br>on                                       | bar of the<br>d print the<br>Review In Progress                            | filing will<br>response<br>interpretation of NVC             | Information                                                                                           | ew Complete - Approved With C<br>Julution, or to challenge a tech                                                                          |
| Deter<br>object | filing w<br>on which<br>Pre-fling<br>minations and fi<br>tion that was ra<br>we Submit<br>Submit<br>Submit | ill open. I<br>ch will alle<br>Pre-Determinations re<br>ised by the DOB duri | eneral Information                                                          | thin the tool<br>r to view and<br>ed to receive an official opin<br>on<br>Determina<br>Review Co              | bar of the<br>d print the<br>Review In Progress<br>Non from DOB related to | filing will response interpretation of NYC Location House 70 | De the <b>Print Resp</b><br>document.<br>Revi<br>construction codes or the Zoning Reso<br>Information | ew Complete - Approved With C<br>olution, or to challenge a tech                                                                           |
| Deter<br>object | filing w<br>con which<br>Pre-fling<br>minations and I<br>tion that was ra<br>we Submit<br>00005266-7<br>al Information<br>ast Details<br>ments                                                                                                    | ill open. I<br>ch will alle<br>Pre-Determinations re<br>Ised by the DOB duri | eneral Information Request Information Request Number DA00005266-A2         | thin the tool<br>r to view and<br>ed to receive an official opin<br>on<br>Determina<br>Review Co<br>Condition | bar of the<br>d print the<br>Review In Progress<br>Non from DOB related to | filing will response interpretation of NVC                   | Information                                                                                           | ew Complete - Approved With C<br>olution, or to challenge a tech<br>International Complete<br>Print Response I<br>Market<br>K STREET<br>ok |

| 15. | After a decision is made                                                                                                    | , if users wis                                                  | sh to file an Appeal                                                                             | , they can do so by cl   | hoosing <b>Appeal</b> from |  |  |  |  |  |
|-----|----------------------------------------------------------------------------------------------------|-----------------------------------------------------------------|--------------------------------------------------------------------------------------------------|--------------------------|----------------------------|--|--|--|--|--|
|     | the Select Action drop-o                                                                                                    | down on the                                                     | Determinations &                                                                                 | Appeals dashboard.       | The form for submit        |  |  |  |  |  |
|     | an appeal is identical to                                                                                                    | an appear is identified to that for submitting a Determination. |                                                                                                  |                          |                            |  |  |  |  |  |
|     | View Filing Action ~ Reg                                                                                                    | uest Number 🗸                                                   | Determination Type ~                                                                             | Determination Sub Type ~ | Determination Status       |  |  |  |  |  |
|     |                                                                                                    |                                                                 |                                                                                                  |                          |                            |  |  |  |  |  |
|     | Select Action: V DA0                                                                                                    | 0003865                                                         | Pre-Determination                                                                                | BIN                      | Review Complete - Denied   |  |  |  |  |  |
|     | Select Action: DA0                                                                                                    | 0003856                                                         | Determination                                                                                    | Objection                | Pre-Filing                 |  |  |  |  |  |
|     | DA0                                                                                                    | 0003845                                                         | Determination                                                                                    | Job Level Determination  | Pre-Filing                 |  |  |  |  |  |
|     | Select Action: V DA0                                                                                                    | 0002497                                                         | Determination                                                                                    | Objection                | Pre-Filing                 |  |  |  |  |  |
|     | Select Action: V DA0                                                                                                    | 0002490                                                         | Determination                                                                                    | Job Level Determination  | Pre-Filing                 |  |  |  |  |  |
|     | Select Action: V DA0                                                                                                    | 0002475                                                         | Pre-Determination                                                                                | BIN                      | Pre-Filing                 |  |  |  |  |  |
|     | d To 🗸 Det                                                                                                    | ermination                                                      | Appeal<br>n Class 🛛 🗸                                                                            | -to Rev                  |                            |  |  |  |  |  |
|     |                                                                                                    |                                                                 |                                                                                                  |                          |                            |  |  |  |  |  |
| 6.  | After selecting Appeal fr<br>where you may search b                                                                                                    | om the dro<br>by <b>BIN</b> or <b>Jol</b>                       | pdown menu, the I<br>o Filing Number.                                                            | New Appeal Request       | screen will appear         |  |  |  |  |  |
| 6.  | After selecting Appeal fr<br>where you may search b<br>New Appeal Request                                                                                       | rom the dro<br>by <b>BIN</b> or <b>Jol</b>                      | pdown menu, the I<br>o Filing Number.                                                            | New Appeal Request       | screen will appear         |  |  |  |  |  |
| .6. | After selecting Appeal fr<br>where you may search b<br>New Appeal Request<br>Select Search Type:*                                                               | rom the dro<br>by <b>BIN</b> or <b>Jol</b>                      | pdown menu, the I<br>o Filing Number.                                                            | New Appeal Request       | screen will appear         |  |  |  |  |  |
| 6.  | After selecting Appeal fr<br>where you may search b<br>New Appeal Request<br>Select Search Type:*<br>BIN                                                        | om the drop<br>by <b>BIN</b> or <b>Job</b><br>Job Fi            | pdown menu, the <b>I</b><br>5 Filing Number.<br>ling Number                                      | New Appeal Request       | screen will appear         |  |  |  |  |  |
| 6.  | After selecting Appeal fr<br>where you may search b<br>New Appeal Request<br>Select Search Type:*<br>BIN                                                        | om the dro<br>by <b>BIN</b> or <b>Job</b>                       | pdown menu, the <b>I</b><br>b Filing Number.                                                     | New Appeal Request       | screen will appear         |  |  |  |  |  |
| 6.  | After selecting Appeal fr<br>where you may search to<br>New Appeal Request<br>Select Search Type:*<br>BIN<br>For DOB NOW jobs, use for                          | ormat M000000                                                   | pdown menu, the <b>I</b><br>b Filing Number.<br>ling Number<br>101-11. For BIS jobs, use f       | New Appeal Request       | screen will appear         |  |  |  |  |  |
| .6. | After selecting Appeal fr<br>where you may search b<br>New Appeal Request<br>Select Search Type:*<br>BIN<br>For DOB NOW jobs, use fr<br>ENTER JOB FILING NUMBER | ormat M000000                                                   | pdown menu, the <b>I</b><br><b>b Filing Number</b><br>ling Number<br>101-11. For BIS jobs, use f | New Appeal Request       | screen will appear         |  |  |  |  |  |
| .6. | After selecting Appeal fr<br>where you may search b<br>New Appeal Request<br>Select Search Type:*<br>BIN<br>For DOB NOW jobs, use fr<br>ENTER JOB FILING NUMBER | om the drop<br>by <b>BIN</b> or <b>Job</b><br>Job Fi            | pdown menu, the <b>I</b><br><b>5 Filing Number</b><br>ling Number                                | New Appeal Request       | screen will appear         |  |  |  |  |  |

|  | New Appeal Request                                                                                     |                       |                    |                     |               |                          |  |  |  |  |
|--|----------------------------------------------------------------------------------------------------|-----------------------|--------------------|---------------------|---------------|--------------------------|--|--|--|--|
|  | Select Search Type:*                                                                                   |                       |                    |                     |               |                          |  |  |  |  |
|  | BIN                                                                                                    |                       | Job Filing         | ob Filing Number    |               |                          |  |  |  |  |
|  | For DOB NOW jobs, use format M00000001-I1. For BIS jobs, use format 123456789-01.         B00446744-I1 |                       |                    |                     |               |                          |  |  |  |  |
|  | Determination Li<br>Filing Action                                                                      | sts<br>Request Number | Determination Type | Determination Class | Review Type   | Determination Status     |  |  |  |  |
|  | Select Action:<br>Select Action:                                                                       | D, 00007999           | Determination      | CCD1                | Determination | Review Complete - Denied |  |  |  |  |
|  | Appeal                                                                                                 |                       |                    |                     |               |                          |  |  |  |  |